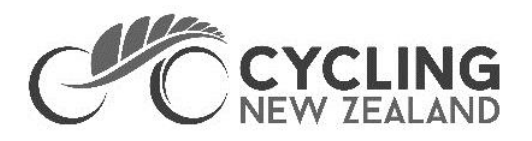

# How to set up your club Stripe account 2022 Affiliated Clubs and Centres

#### What do you need prior to starting the setup of your club Stripe account?

- **Mobile phone** to receive your 2-factor authentication code, this is a security measure used by Stripe to ensure your account is protected
- Registered Business Address (if you have one)
- Legal Business Name and New Zealand Business Number (NZBN)
  Your club's NZBN can be found at <u>https://www.nzbn.govt.nz/</u> by typing in the club's legal name
- Club Website address or Social Media URL
- Key Club Representative details
  Name, Email Address, Job Title (Committee Title/Position), Date of Birth, Address,
  Phone Number
- Name and Email Address of other committee members
- Club Bank Account Details

Following your setup Stripe may be in touch if they require any further verification for your account. If you need assistance with this or any other part of the Stripe set up process please contact us at <u>membership@cyclingnewzealand.nz</u>

Read on for a step-by-step guide for setting up your club Stripe account...

- 1. Login to your admin account on <u>www.ccnbikes.com</u>
- 2. Go to the admin Dashboard:

| TOOLS     | ]= |
|-----------|----|
| DASHBOARD | 1  |

3. Navigate to the Financials and Accounting tab, and click on Account Details

| FINANCIALS & ACCOUNTING | Test Financia                               | Account Status: Se               | ttled                  |                    |                           |
|-------------------------|---------------------------------------------|----------------------------------|------------------------|--------------------|---------------------------|
| FINANCIALS              |                                             |                                  |                        |                    |                           |
| FINANCIAL GROUPS        | Please note that<br>fully automate all stat | t these statements do<br>tements | not reflect ad hoc cha | rges such as charg | jebacks, card printing se |
| COUPONS                 |                                             |                                  |                        |                    |                           |
| REFUNDS                 | Cashflow                                    | Statements                       | Transactions           | Reports            | Account Details           |

#### If you see this screen:

| All Financial      | Accounts            |                        |                     |                         |                        |                         |                       |                            |                       |
|--------------------|---------------------|------------------------|---------------------|-------------------------|------------------------|-------------------------|-----------------------|----------------------------|-----------------------|
| A Please note that | these statements do | not reflect ad hoc cha | rges such as charge | backs, card printing se | rvices or event levies | s. We are working to in | corporate these in th | w near future to fully aut | tomate all statements |
| Cashflow           | Statements          | Transactions           | Reports             | Account Details         | Permissions            | Payouts                 | GL Codes              | Revenue Sources            | Admin Fees            |
|                    |                     |                        |                     |                         |                        |                         |                       |                            |                       |

Account Details are not available when 'All Financial Accounts', 'Multiple Financial Accounts', or 'Account Groups' are selected Please select a single Financial Account from the menu above to view and configure Account Details

#### Please make sure you've selected the correct organization:

| My Financial Accounts<br>Funds Available: \$0.00 | Organization 2                                                     | V Make a Payment                     |
|--------------------------------------------------|--------------------------------------------------------------------|--------------------------------------|
| Organization 2                                   | Financial Account Status: On-Going                                 | Organization 1                       |
| A Please note that these statements do not refle | ct ad hoc charges such as chargebacks, card printing services or e | ere to fully automate all statements |
|                                                  |                                                                    |                                      |

#### 4. Scroll down to Scheduled Payout Details, and choose Stripe

Please note: if you do not see Stripe as an option, or are unable to edit in this step, please contact us at <u>membership@cyclingnewzealand.nz</u> as you may not have the correct financial access for your club.

| Sch | eduled Payout Details                                                                                                    |
|-----|----------------------------------------------------------------------------------------------------|
| Our | r accounts team will process scheduled payouts to disburse funds collected in this account.<br>se note we are not responsible for information entered incorrectly. |
| Wh  | at is the preferred deposit method? *                                                                                                    |
| 0   | Electronic Funds Transfer                                                                                                    |
| 0   | Cheque Sent via Mail                                                                                                    |
| 0   | WePay                                                                                                    |
|     | Stripe                                                                                                    |

#### 5. Fill out all required information and click "Create New Stripe Account".

| Demo account                               |   |
|--------------------------------------------|---|
| Organization/ Business type*               |   |
| Company                                    | ~ |
| Country *                                  |   |
| New Zealand                                | ~ |
| Currencies Accepted: *                     |   |
| □ CAD \$ □ EUR € □ GBP £ 🖌 NZD \$ □ USD \$ |   |

6. You will then be redirected to a new page, you should enter the email address you want to use for your club's Stripe account and click on **Next** 

**Note** that if you have an existing Stripe account, you can reuse the same email and password.

| err Interpodia                                                                    | Test mode                                                                                                    |                                                       |
|-----------------------------------------------------------------------------------|----------------------------------------------------------------------------------------------------|-------------------------------------------------------|
| Interpodia partners with<br>Stripe for secure payments.<br>← Return to Interpodia | Get started with Stripe<br>Please have the owner of this business or someone<br>with significant management responsibility complete<br>this form. |                                                       |
|                                                                                   | Email<br>demo@account.com<br>Next →                                                                                                    | Have a Stripe account? You<br>can use the same email. |

#### Sign Up for a new Stripe account

7. It will then ask you to provide a password for your new Stripe account and to click on **Next.** If you have an existing Stripe account, you will be prompted to Login to this.

| Interpodia                                              | Test mode                                                                                       |      |
|---------------------------------------------------------|-------------------------------------------------------------------------------------------------|------|
| Interpodia partners with<br>Stripe for secure payments. | Create your free Stripe<br>account                                                              |      |
| ← Return to Interpodia                                  | Email                                                                                           |      |
|                                                         | demo@account.com                                                                                | 1    |
|                                                         | Password                                                                                        | •••• |
|                                                         |                                                                                                 |      |
|                                                         | Next >                                                                                          |      |
|                                                         | This site is protected by reCAPTCHA and the Google Privacy Policy at<br>Terms of Service apply: | h    |

8. Then provide your phone number in order to active the 2FA(2 factor authentication) for your Stripe account then click on **Send text** 

| ∋r <b>ŗ</b> Interpodia                                  | Test mode                                                                           |
|---------------------------------------------------------|-------------------------------------------------------------------------------------|
| Interpodia partners with<br>Stripe for secure payments. | Secure your account with a mobile number                                            |
| ← Return to Interpodia                                  | Mobile number                                                                       |
|                                                         | NZ 🗘 +64 3 221 4313                                                                 |
|                                                         | Send text →                                                                         |
|                                                         | By providing your mobile number, you agree to receive text messages<br>from Stripe. |

Enter the 6 digits number you received on your phone. Congratulations your account is now secure.

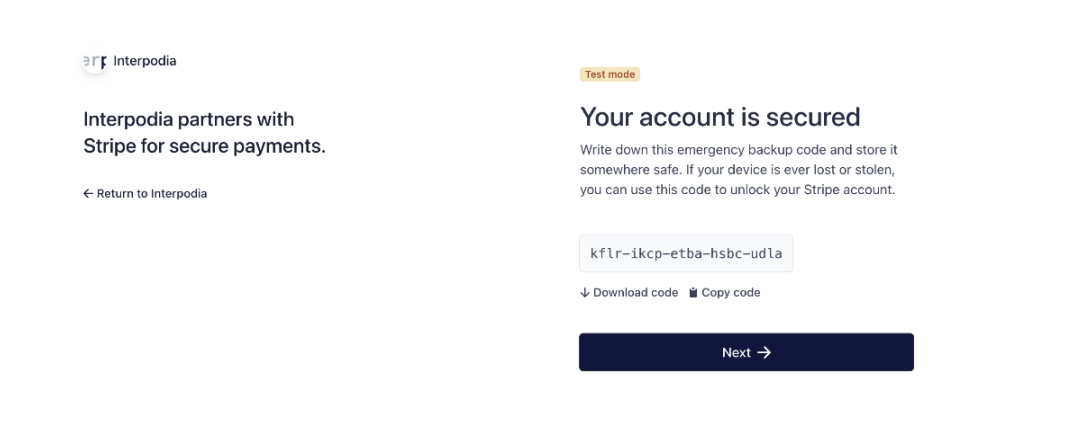

9. On the next page, you will need to provide your **organization's** information.

|                                              | -                                                                        |                                          |
|----------------------------------------------|--------------------------------------------------------------------------|------------------------------------------|
| ç interpodia                                 | Test mode                                                                |                                          |
| terpodia partners with                       | Tell us about your                                                       | business                                 |
| ripe for secure payments.                    | The information Stripe collects abo<br>helps us meet requirements from r | ut your business<br>egulators, financial |
| - Keturn to interpodia                       | Registered business address                                              | ion.                                     |
|                                              | New Zealand                                                              | ٥                                        |
|                                              | Address line 1                                                           |                                          |
|                                              | Address line 2                                                           |                                          |
|                                              | City                                                                     |                                          |
|                                              | Postal code                                                              |                                          |
|                                              | Type of business                                                         |                                          |
|                                              | Company                                                                  | \$                                       |
| wered by <b>Strine</b> (b)   Epolish (US) () | Company<br>Next →                                                        | \$                                       |

**Tip:** it's recommended you select 'Club, Society of Other Not for Profit' as your Type of Business

Click on **Next** when you have completed the second page.

|                                                        | Test mode                               |                                                                |
|--------------------------------------------------------|-----------------------------------------|----------------------------------------------------------------|
| ∋rr Interpodia                                         | Business details                        |                                                                |
|                                                        | Tell us some basics about Demo account. |                                                                |
| Interpodia partners with<br>String for secure payments | NZBN                                    | We only need your New                                          |
| Stripe for secure payments.                            | 9401234567894                           | Zealand Business Number.<br>Don't have one yet? Learn<br>more. |
| ← Return to Interpodia                                 | Business phone number                   |                                                                |
|                                                        | NZ 🗘 +64 3 234 5678                     |                                                                |
|                                                        | Industry                                |                                                                |
|                                                        | Please select your industry             |                                                                |
|                                                        | Business website                        |                                                                |
|                                                        | https://example.com                     |                                                                |
|                                                        | Product description                     |                                                                |
|                                                        |                                         |                                                                |
|                                                        |                                         |                                                                |
|                                                        | Next →                                  |                                                                |
| Powered by <b>stripe</b> ① English (US) ≎              |                                         |                                                                |

#### Tip:

Your NZBN can be found by searching for your club's legal name here: <u>https://www.nzbn.govt.nz/</u>

We recommend selecting 'Other entertainment and recreation' as your Industry

10. On the next page, you will need to provide the **account owner** information.

| Test mode                                                                                                    | Home address                                         |
|----------------------------------------------------------------------------------------------------|------------------------------------------------------|
| Business representative                                                                                         | New Zealand                                          |
| his account must be activated by an executive, senior<br>nanager or someone who otherwise has significant       | Address line 1                                       |
| esponsibility for the control and management of your<br>usiness. If that's not you, please ask the right person | Address line 2                                       |
| o hill out this form.                                                                                           | City                                                 |
| Legal name of person                                                                                            | Postal code                                          |
| First name                                                                                                    |                                                      |
| Last name                                                                                                    | Phone number                                         |
| Email address                                                                                                   | NZ ♥ +64 3 234 5678                                  |
| executive@example.com                                                                                           | I own 25% or more of the company.                    |
| Job title                                                                                                    | I am a member of the governing board of the company. |
| CEO, Manager, Partner                                                                                           | Next →                                               |
| Date of birth                                                                                                   |                                                      |
| MM / DD / YYYY                                                                                                  |                                                      |

#### Tip:

This will be details of your main administrator for the Stripe account.

#### Click on Next

11. On the next page, you will need to provide the **Business Director(s)** information.

err Interpodia

Interpodia partners with Stripe for secure payments.

← Return to Interpodia

## **Business directors**

Test mode

Due to regulations, we're required to collect

information about a company's directors. Learn More.

Please list all individuals who are members of the governing board of Demo account.

+ Add a director

Continue with no directors ightarrow

#### 12. On the next page, you will need to provide the **Business executive(s)** information.

| err Interpodia                                        | Test mode                                                                                              |
|-------------------------------------------------------|----------------------------------------------------------------------------------------------------|
| Interpodia partners with                              | Business executives                                                                                    |
| Stripe for secure payments.<br>← Return to Interpodia | We're required to collect information about any<br>executives or senior managers who have significant  |
|                                                       | management responsibility for this business.<br>Please list all business executives from Demo account. |
|                                                       | Test QA ×<br>benoit@ccnbikes.com                                                                       |
|                                                       | + Add another executive                                                                                |
|                                                       | Done, continue 🔿                                                                                       |
| Tip:                                                  |                                                                                                    |

## Here you can list details of other Committee Members of your club

13. On the next page, you will need to provide the **Bank account** information which will be used for your club/organisation's deposits.

er; Interpodia

Interpodia partners with Stripe for secure payments.

← Return to Interpodia

Test mode

# Select an account for payouts

A payout is the transfer of funds from Stripe to your bank account.

| 8                                                                                                    | You're currently in test mode. | Use test account |
|----------------------------------------------------------------------------------------------------|--------------------------------|------------------|
| Αссоι                                                                                                    | int number                     |                  |
| 110                                                                                                    | 000000000010                   |                  |
| I authorize Stripe to debit this account in the event that the net activity<br>in my Stripe account on any day is negative or for any reason relating<br>to the Stripe Services in accordance with the Services Agreement. |                                |                  |
| Save                                                                                                    |                                |                  |
|                                                                                                    | Cancel                         |                  |

14. On the next page, you will need to provide the **Customer support details.** With this page, you can control the descriptor your member will see on their credit card/bank statement

| rr Interpodia               | Test mode                                                                                               |
|-----------------------------|----------------------------------------------------------------------------------------------------|
| Interpodia partners with    | Customer support details                                                                                |
| Stripe for secure payments. | This information helps customers recognize your<br>business. Your support information may be visible in |
| ← Return to Interpodia      | payment statements, invoices, and receipts.                                                             |
|                             | Statement descriptor                                                                                    |
|                             | MYWEBSITE.COM                                                                                           |
|                             | Shortened descriptor                                                                                    |
|                             | Business                                                                                                |
|                             | Customer support phone number                                                                           |
|                             | NZ 🗘 +64 3 432 5646                                                                                     |
|                             |                                                                                                    |
|                             | Next ->                                                                                                 |

15. You will then reach a summary page where you can review and jump back to any steps of this account creation process

| Test mode                                                                                                    |
|----------------------------------------------------------------------------------------------------|
| Let's review your details                                                                                              |
| You're almost ready to get started with Interpodia.<br>Please double-check that this information is correct.           |
| BUSINESS DETAILS                                                                                                    |
| Demo account<br>mywebsite.com<br>1 Main ST<br>Rotorua 3010 NZ<br>Other information provided<br>NZBN_DBA_Phone_Industry |
| SUPPORT DETAILS                                                                                                    |
| Update support information<br>Shown as MYWEBSITE.COM on customer statements<br>3 432 5646                              |
|                                                                                                    |

If everything looks good, click on Submit

16. You should be redirected to your club's financial dashboard in CCN.